# ΙΝ ΣΤΕ ΰΝ Ϋ

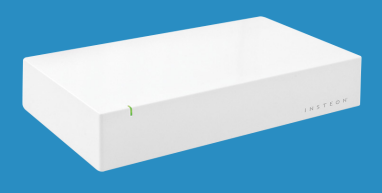

#### INSTEON Hub 2242-xx2 Quick Start Guide

# **INSTEON Hub**

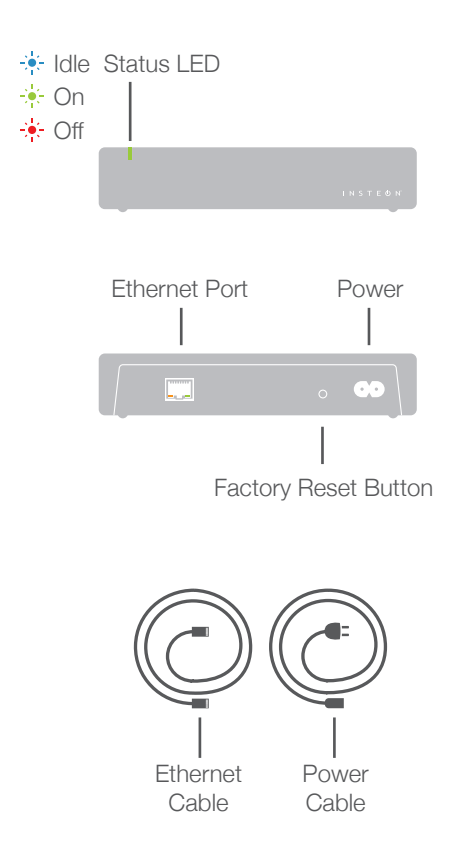

# Installation

Connect your Hub to the internet and a power outlet using the cables provided. Avoid switched outlets or filtered power strips.

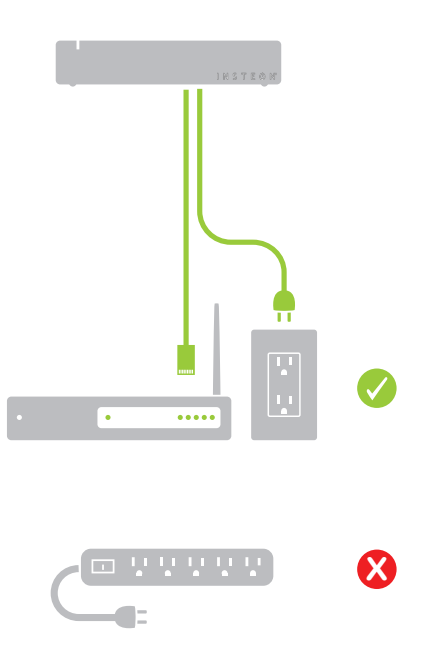

### Download the App

From your mobile device, download and install **INSTEON for Hub** from the Apple App Store, Amazon App Store or Google Play.

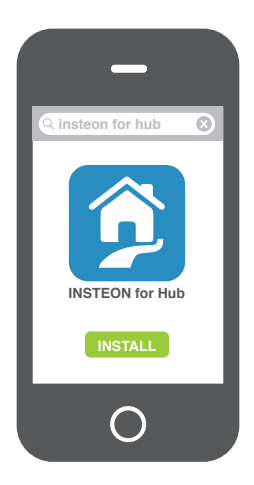

# **Create an Account**

Launch the App and follow the on-screen instructions to create an account and setup the INSTEON Hub.

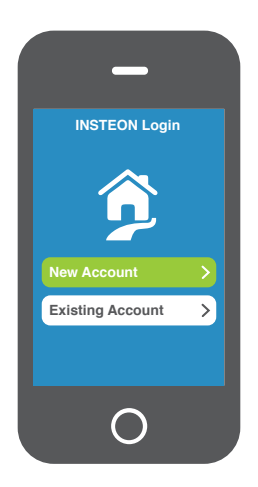

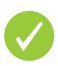

You're done setting up your INSTEON Hub; now start adding devices.

# Adding Devices

You can add devices by tapping the Add button found under All Devices within Rooms. Select your device type from the list and follow the on-screen instructions.

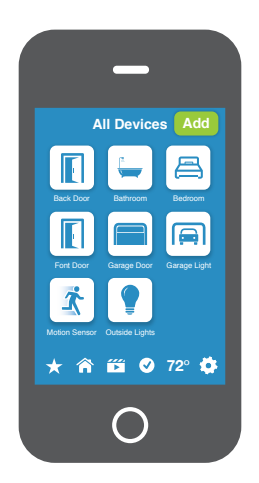

You can also add devices from Devices under Edit Settings.

#### **Create a Scene**

Control a single light or a group of devices simultaneously. Visit Scenes and then tap Add.

#### **Trigger a Scene**

Sensors can activate scenes. To setup a trigger, simply add a sensor to a scene.

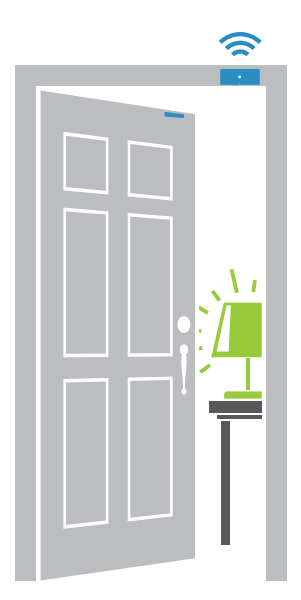

INSTEON Motion, Open/Close, Door and Leak Sensors sold separately.

### **Create a Schedule**

Assign a schedule to individual devices or scenes. Go to the device or scene properties and tap Schedule.

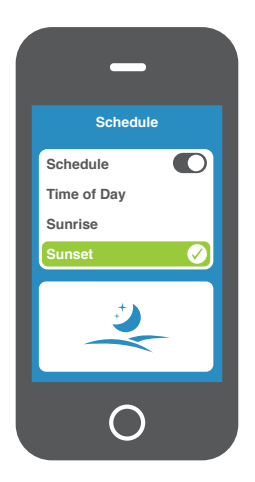

# **Configure Alerts**

Receive an email alert when a sensor or device is activated. Enable alerts by visiting the device properties and tapping Alerts.

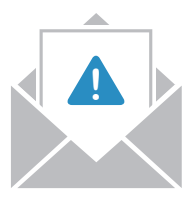

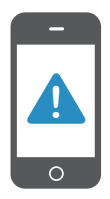

#### **Remote Access**

You can monitor and control your devices when away if you setup Remote Access. Go to Settings > House > Remote Access Guide to configure port forwarding.

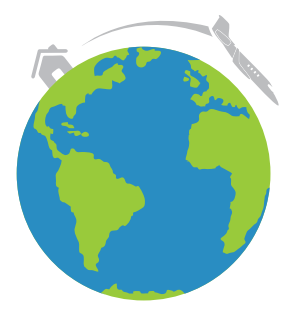

## Learn More

For the complete Owner's Manual, video tutorials, product support and more, visit: **insteon.com/support** 

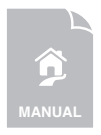

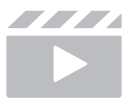

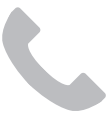

Protected under U.S. and foreign patents (see www.insteon.com/patents) Portégé par des brevets américains et étrangers (consultez www.insteon.com/patents)

©2013 INSTEON

RAW-1311 Rev 08.13.13